## How to Search the Catalog

- 1. Go to: <u>sax.agverso.com</u>
- 2. Our catalog defaults to a search under "All headings," but you can specify your search in a number of ways. The most common searches are under "Title," "Author," and "Subject." You can adjust those by clicking on the drop-down menu.

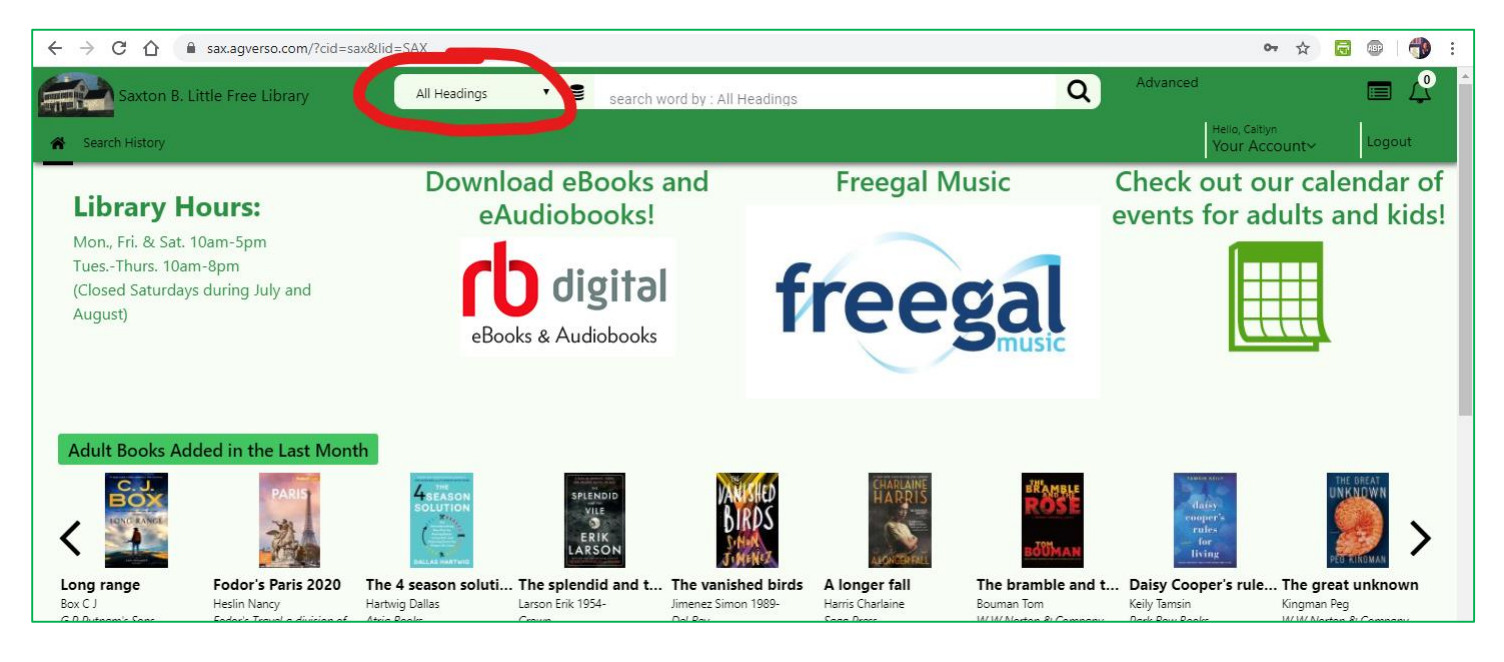

3. Click on the barrel icon to adjust which catalogs you're searching. By default, you are set to search only Saxton B. Little Library's catalog. When interlibrary loan is available, you can also click on CONNcert to search other local library catalogs and place interlibrary loan requests.

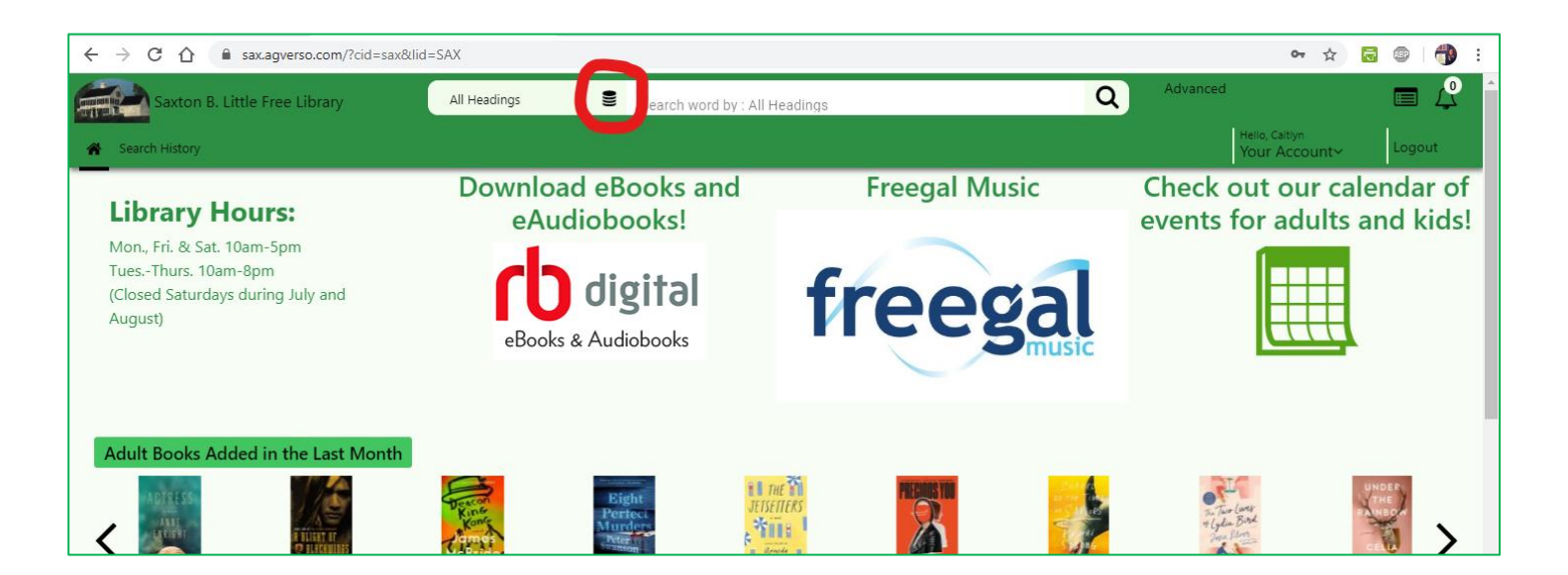

- 4. On the search results screen, you can see:
  - Where the item is located in the library and what format it's in (book, audiobook, DVD, etc.)
  - If the item is currently checked out and when it's due back to the Library

| Saxton B. Little Free Library All Headings |                                                                                            |                                                                                      | search word by : All Headings<br>biased |                        |                | ×Q                  | Advanced |                  |                   |     |        |  |  |
|--------------------------------------------|--------------------------------------------------------------------------------------------|--------------------------------------------------------------------------------------|-----------------------------------------|------------------------|----------------|---------------------|----------|------------------|-------------------|-----|--------|--|--|
| Search History                             |                                                                                            |                                                                                      |                                         |                        |                |                     |          | Hello, C<br>Your | aitlyn<br>Accouri | t∽  | Logout |  |  |
| Available                                  | Page 1: 11 total re                                                                        | esults for "biased" Modify Search                                                    |                                         |                        | Ê              | 🕯 Added In 🛭 🖨 Sort | ● Group  | b By 🕐           | ۳                 |     | iii    |  |  |
| ^ Libraries                                | Related:- Title: 68                                                                        | Biased                                                                               |                                         |                        |                |                     |          |                  |                   |     |        |  |  |
| Saxton B. Little Free 11                   |                                                                                            | Title: Biased : uncovering the hidden prejudice that shapes what we see think and do |                                         |                        |                |                     |          |                  |                   |     |        |  |  |
| ∨ Subject                                  | BIASED                                                                                     | Author: Eberhardt Jennifer L                                                         |                                         |                        |                |                     |          |                  |                   |     |        |  |  |
| ~ Author                                   | The Date Wild Ph. Inc.<br>Ballin and Br<br>Alexandra C. La Canada C. San<br>Ballin and San | Publisher: Books on Tape                                                             |                                         |                        |                |                     |          |                  |                   |     |        |  |  |
| Addio                                      |                                                                                            | Audio Reals (1 of 1 audioble )                                                       |                                         |                        |                |                     |          |                  |                   |     |        |  |  |
| ∽ Material Type                            |                                                                                            | Location (1)                                                                         | Format                                  | Call Number            | Barcode        | Status              | Details  | Hold             | List              | SMS |        |  |  |
| ∨ Date                                     |                                                                                            | Saxton B. Little - Main -                                                            | AudioBook                               | BCD 303.385            | 31023001330666 | Available           | i        | Ð                |                   |     |        |  |  |
| ~ Location                                 |                                                                                            | ADOLI ADDIO CD                                                                       |                                         | AND AUDIO BOOKS)       |                |                     |          |                  |                   |     |        |  |  |
| ∨ Publisher                                |                                                                                            | Title: Biased : uncovering the h                                                     | idden prejudice that sha                | apes what we see think | and do         |                     |          |                  |                   |     |        |  |  |
| ∨ Title                                    | DULOFD                                                                                     | Author: Eberhardt Jennifer L                                                         |                                         |                        |                |                     |          |                  |                   |     |        |  |  |
|                                            | BIASEU                                                                                     | Publisher: Viking                                                                    |                                         |                        |                |                     |          |                  |                   |     |        |  |  |
| ✓ Format                                   | Courseing Do Hidden Projection<br>Find Magnet Milor We See.                                | Date: 2019                                                                           |                                         |                        |                |                     |          |                  |                   |     |        |  |  |
| ✓ Series                                   | ALL REAL PROPERTY AND                                                                      | Book (0 of 1 available )<br>Location (1)                                             | Format                                  | Call Number            | Barcode        | Status              | Details  | Hold             | List              | SMS |        |  |  |
| ∨ Item Status                              |                                                                                            | Saxton B. Little - Main -                                                            | Book                                    | 303.385 EBERHARDT      | 31023001325252 | Due Date:           | i        | B                |                   |     |        |  |  |
| ADULT NONFLICTION (BOOK)     S/28/20       |                                                                                            |                                                                                      |                                         |                        |                |                     |          |                  |                   |     |        |  |  |
|                                            | Inte: Code blue : Inside America s medical industrial complex                              |                                                                                      |                                         |                        |                |                     |          |                  |                   |     |        |  |  |
|                                            | CODE                                                                                       | Publisher: Atlantic Monthly Press                                                    |                                         |                        |                |                     |          |                  |                   |     |        |  |  |
|                                            | BLUE                                                                                       | Date: 2019                                                                           |                                         |                        |                |                     |          |                  |                   |     |        |  |  |
|                                            | AMERICAS MEDICAL<br>INDUSTRIAL COMPLEX                                                     | Peak (1 of 1 available )                                                             |                                         |                        |                |                     |          |                  |                   |     |        |  |  |

5. Once you do your search, you can also filter the results on the left-hand side of the screen to ease your search. For example, if I search for "Outlander" but only want to see what the Library has on DVD, I can narrow down the search results using the "Material Type" filter. This changes my results from 37 options to 6 DVDs.

| ← → C ☆ 🔒                         | sax.ag   | gverso.com/search        | /sax/SAX?searchId=843628a4-b4a                | 1-44a0-8908-16e0c644           | 1662c&startRecord=1&r                          | umOfRecords=40#          | OfFacetPerGroup=2             | 0&facetOffs   | set=0               | 07 5             | ۲<br>ا    | ABP  |    |
|-----------------------------------|----------|--------------------------|-----------------------------------------------|--------------------------------|------------------------------------------------|--------------------------|-------------------------------|---------------|---------------------|------------------|-----------|------|----|
| Saxton B. Li                      | ittle Fr | ee Library               | All Headings 🔹                                | search word by : All outlander | Headings                                       |                          | × Q                           | Advanced      | I                   |                  |           |      | 4  |
| A Search History                  |          |                          |                                               |                                |                                                |                          |                               |               | Hello, Ca<br>Your A | aitlyn<br>Accoun | t∽        | Logo | ut |
| Available                         |          | Page 1: 37 total re      | sults for "outlander" <u>Modify Search</u>    |                                |                                                | 🛗 Ac                     | lded In 💠 Sort                | ● Group       | By 🕲                | ۳                |           | =    |    |
| ^ Libraries                       |          | Related:- Subject:       | 33Gabaldon Diana Outlander novels             | Title: 70utland 90ut           | lander <u>38The symbolism</u>                  | and sources of Outlander | Title Series: 22[Out          | lander series | <u>3] 22[Ou</u>     | ıtlander s       | series 4] |      |    |
| Saxton B. Little Free             | 37       | <u>Letoutunder serie</u> | Title: Outlander                              |                                |                                                |                          |                               |               |                     |                  |           |      |    |
| ~ Subject                         |          | DIANA                    | Author: Gabaldon Diana                        |                                |                                                |                          |                               |               |                     |                  |           |      |    |
| ~ Author                          |          | allocity and a second    | Publisher: Delacorte Press<br>Date: 1991      |                                |                                                |                          |                               |               |                     |                  |           |      |    |
| <ul> <li>Material Type</li> </ul> |          | <b>11</b>                | Book (2 of 3 available )                      |                                |                                                |                          |                               |               |                     |                  |           |      |    |
| BOOK                              | 14       | UTLANDER                 | Location (3)                                  | Format                         | Call Number                                    | Barcode                  | Status                        | Details       | Hold                | List             | SMS       |      |    |
|                                   | 9        | _                        | Saxton B. Little - Main -<br>ADULT FICTION    | Book                           | F GABALDON<br>(SERIES) (BOOK)                  | 31023000571401           | Available                     | i             | S                   |                  |           |      |    |
| VISUAL MATERIAL                   | 6        | J                        | Saxton B. Little - Main -<br>ADULT FICTION    | Book                           | F GABALDON<br>(SERIES) PBK (BOOK)              | 31023001263552           | Available                     | i             | Ŀ                   |                  |           |      |    |
|                                   |          |                          | Saxton B. Little - Main -<br>ADULT FICTION    | Book                           | F GABALDON PBK c.2<br>(BOOK)                   | 31023000970876           | lost                          | i             | B                   |                  | ۵         |      |    |
| ~ Location                        |          | Source Trac              | Title: Outlander Season two                   |                                |                                                |                          |                               |               |                     |                  |           |      |    |
| ~ Publisher                       |          | OUTLANDER                | Publisher: Sony Pictures Home Enterta         | ainment                        |                                                |                          |                               |               |                     |                  |           |      |    |
| ~ Title                           |          |                          | Date: 2016                                    |                                |                                                |                          |                               |               |                     |                  |           |      |    |
| ~ Format                          |          | the fire at              | DVD (1 of 1 available )                       | Format                         | Call Number                                    | Barcode                  | Status                        | Details       | Hold                | list             | SMS       |      |    |
| ~ Series                          |          | Constant of              | Saxton B. Little - Main -<br>ADULT DVD SERIES | DVD                            | DVD OUTLANDER<br>SEASON 2 (VISUAL<br>MATERIAL) | 31023001227557           | <ul> <li>Available</li> </ul> | i             | G                   |                  |           |      |    |

| ← → C ☆ 🔒 sax.                    | agverso.com/search/sax/                                                                                         | /SAX?searchId=843628a4-b4a                    | 1-44a0-8908-16e0           | c644662c&startRecord=1&nı                      | umOfRecords=40&nun       | nOfFacetPerGroup=2            | 0&facetOffs  | et=0               | <b>0</b> 7 7     | * 🗟       | ABP   | -  |
|-----------------------------------|----------------------------------------------------------------------------------------------------|-----------------------------------------------|----------------------------|------------------------------------------------|--------------------------|-------------------------------|--------------|--------------------|------------------|-----------|-------|----|
| Saxton B. Little F                | Free Library                                                                                                    | All Headings                                  | e search word by outlander | y : All Headings                               |                          | × Q                           | Advanced     |                    |                  |           |       | 4  |
| A Search History                  |                                                                                                    |                                               |                            |                                                |                          |                               |              | Hello, C<br>Your / | aitlyn<br>Accoun | t∽        | Logou | ıt |
| Available                         | Page 1: 6 total results f                                                                                       | or "outlander" Modify Search                  |                            |                                                | 🛗 Ai                     | dded In 💠 Sort                | ⊛ Group      | By 🕐               | ۳                |           |       |    |
| ^ Libraries                       | Related:- Subject: <u>33G</u>                                                                                   | abaldon Diana Outlander novels                | Title: 70utland            | 9Outlander <u>38The symbolism a</u>            | and sources of Outlander | Title Series: 22[Out]         | ander series | <u>3] 22[O</u>     | utlander         | series 4] |       |    |
| Saxton B. Little Free 6           | VISUAL MATERIA                                                                                                  | AL ®                                          |                            |                                                |                          |                               |              |                    |                  |           |       |    |
| ~ Subject                         | The second second second second second second second second second second second second second second second se | Season two                                    |                            |                                                |                          |                               |              |                    |                  |           |       |    |
| ~ Author                          | OUTLANDER Pub                                                                                                   | blisher: Sony Pictures Home Entertai          | inment                     |                                                |                          |                               |              |                    |                  |           |       |    |
| <ul> <li>Material Type</li> </ul> | DVI                                                                                                    | D_(1 of 1 available )                         |                            |                                                |                          |                               |              |                    |                  |           |       |    |
| ~ Date                            |                                                                                                    | Location (1)                                  | Format                     | Call Number                                    | Barcode                  | Status                        | Details      | Hold               | List             | SMS       |       |    |
| ~ Location                        |                                                                                                    | Saxton B. Little - Main -<br>ADULT DVD SERIES | DVD                        | DVD OUTLANDER<br>SEASON 2 (VISUAL<br>MATERIAL) | 31023001227557           | Available                     | i            | ę.                 |                  |           |       |    |
| <ul> <li>Publisher</li> </ul>     | Titl                                                                                                    | le: Outlander Season three                    |                            |                                                |                          |                               |              |                    |                  |           |       |    |
| ~ Title                           | OUTLANDER Pub                                                                                                   | olisher: Sony Pictures Home Entertai          | inment                     |                                                |                          |                               |              |                    |                  |           |       |    |
| ~ Format                          | Dat                                                                                                    | te: 2018                                      |                            |                                                |                          |                               |              |                    |                  |           |       |    |
| ✓ Item Status                     |                                                                                                    | Location (1)                                  | Format                     | Call Number                                    | Barcode                  | Status                        | Details      | Hold               | List             | SMS       |       |    |
| ~ Lexile                          | <b>.</b>                                                                                                    | Saxton B. Little - Main -<br>ADULT DVD SERIES | DVD                        | DVD OUTLANDER<br>SEASON 3 (VISUAL              | 31023001245997           | <ul> <li>Available</li> </ul> | i            | G                  |                  |           |       |    |
| ~ Facility                        |                                                                                                    | le: Outlander Season four                     |                            | MALENIAL)                                      |                          |                               |              |                    |                  |           |       |    |
|                                   | Pub                                                                                                    | blisher: Sony Pictures Home Entertai          | inment                     |                                                |                          |                               |              |                    |                  |           |       |    |
|                                   | Cover art Dat                                                                                                   | te: 2019                                      |                            |                                                |                          |                               |              |                    |                  |           |       |    |

There are other search options, but these are the highlights and what we're most frequently asked about! If you have additional questions, please contact the Library at <a href="mailto:sbl@columbiactlibrary.org">sbl@columbiactlibrary.org</a> or by calling 860-228-0350 for more tips and tricks!